### Guía de Uso

¿Nuevo en los equipos de Microsoft? Usa esta guía para aprender lo básico

### Iniciar Sesión y comenzar a usar Teams

#### Iniciar sesión en Teams

1. Inicie Teams.

- En Windows, haga clic en Inicio Botón Inicio > Microsoft Teams.
- En Mac, vaya a la carpeta Aplicaciones y haga clic en Microsoft Teams.
- En dispositivos móviles, pulse el icono Teams.
- 2. Inicie sesión con su nombre de usuario y contraseña de Office 365.

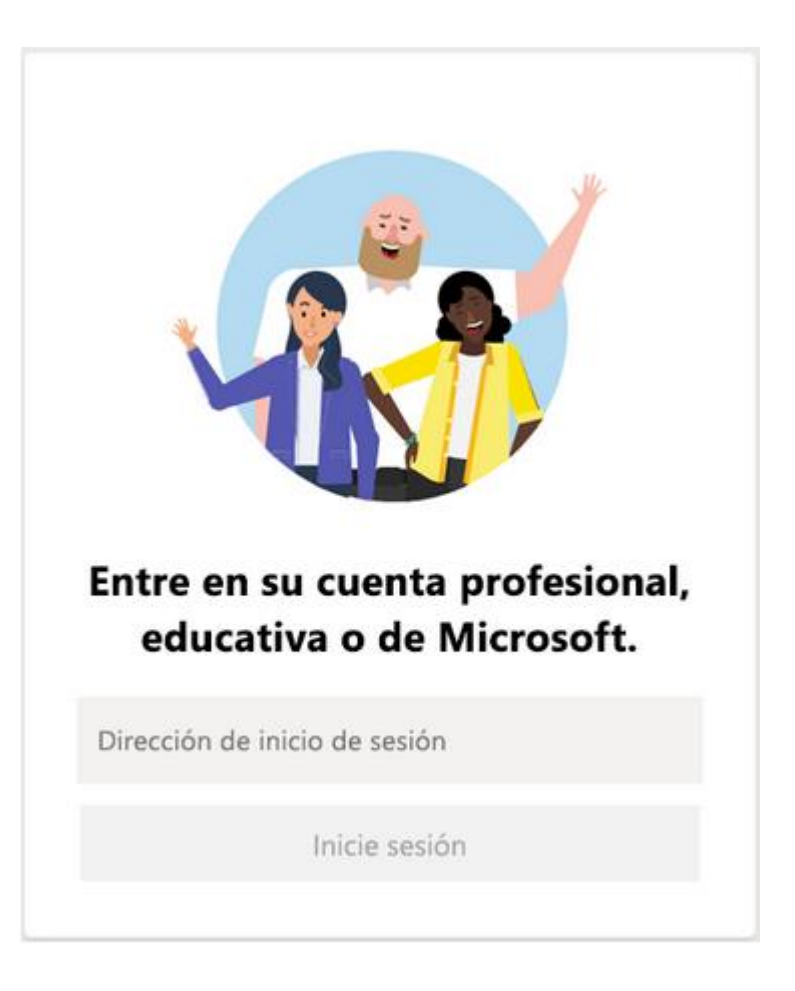

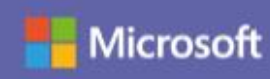

#### Seleccionar un equipo y un canal

Un *equipo* es una colección de personas, conversaciones, archivos y herramientas que se encuentran en un mismo sitio. Un canal es un debate en un equipo, que está dedicado a un departamento, un proyecto o un tema.

La mejor forma de familiarizarse con los equipos y los canales es elegir un equipo y un canal y empezar a curiosear por ellos.

1. Seleccione Teams Botón Equipos en el lado izquierdo de la aplicación y, a continuación, elija un equipo.

Si no está en ningún equipo y quiere crear uno, vea Incorporar sus equipos.

2. Seleccione un canal y explore las fichas Conversaciones y Archivos, entre otras.

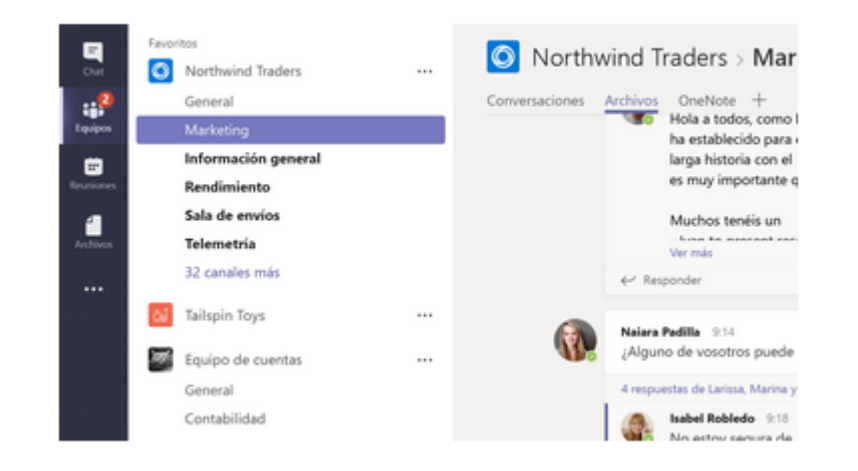

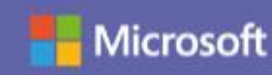

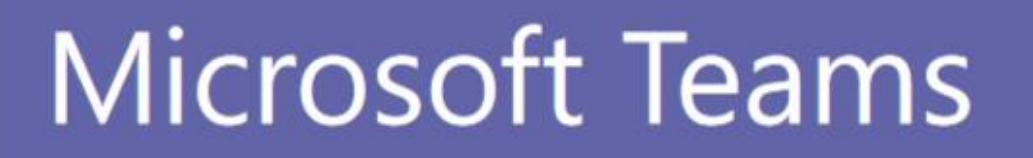

### Chatear y compartir archivos en Teams

#### Empezar una conversación...

... con todo el equipo

- Haga clic en Teams 
   <sup>13</sup> y después seleccione un equipo y un canal.
- En el cuadro en el que escriba el mensaje indique cuál es su opinión y haga clic en Enviar ≥.

#### ... con un contacto o un grupo

- 1. En la parte superior de la aplicación, haga clic en **Nuevo chat Z**.
- 2. En el cuadro **Para**, escriba el nombre de la persona o las personas con las que desea chatear.
- 3. En el cuadro en el que escriba el mensaje, indique cuál es su opinión y haga clic en **Enviar ▷**.

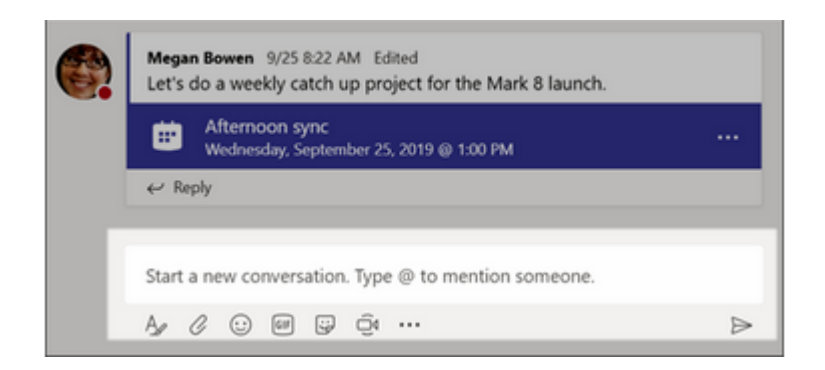

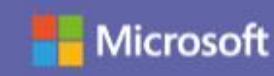

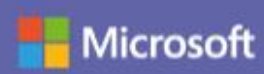

### Chatear y compartir archivos en Teams

#### Responder una conversación

Las conversaciones de canal se organizan por fecha y luego por hilos. Las respuestas en los hilos se organizan debajo de la publicación inicial de manera que le resulte más fácil seguir varias conversaciones.

- 1. Busque el hilo de la conversación al que desea responder.
- Haga clic en **Responder**, agregue le mensaje y haga clic en Enviar ⊳.

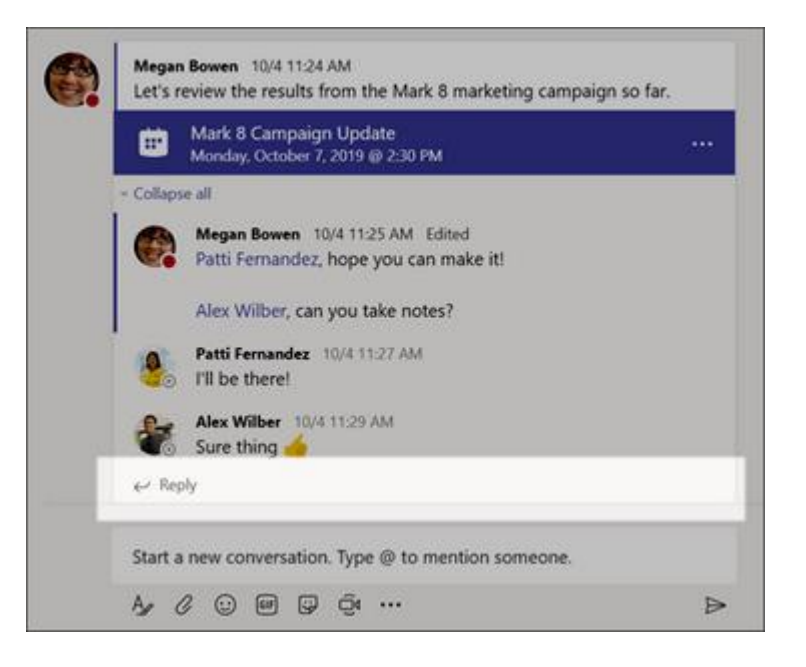

#### **Compartir un archivo**

A veces no es suficiente con las palabras y necesita publicar un archivo en una conversación de canal.

- En la conversación de canal, haga clic en Adjuntar Ø Botón Choose file (Elegir archivo) debajo del cuadro en el que escriba el mensaje.
- 2. Seleccione entre las opciones siguientes:
  - Recientes
  - Buscar equipos y canales
  - OneDrive
  - Cargar desde mi equipo
- 3. Seleccionar un archivo > Compartir un vínculo.

Si va a cargar un archivo desde el equipo, seleccione un archivo, haga clic en Abrir y, después, en Enviar ≥ .
Podrá ver todos los archivos que haya publicado en un canal si va a la ficha Archivos.

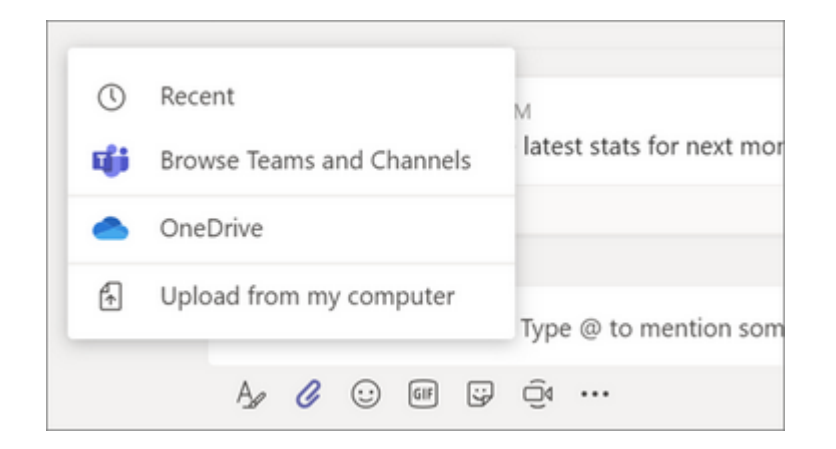

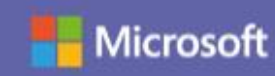

### Colaborar en Teams

#### @Mencionar a alguien

Una @mención es como un toque suave en el hombro; es decir, una forma de llamar la atención de alguien en una conversación de un canal o un chat.

- En el cuadro donde escribe el mensaje, escriba @ seguido de las primeras letras del nombre del contacto. También puede @mencionar equipos y canales completos.
- 2. Seleccione la persona. Repita este procedimiento para cada una de las personas que desee @mencionar.

Cada persona que @mencione recibirá una notificación en su fuente de **actividades**. ¡Vea si hay un círculo rojo junto a Actividad Botón **Actividad** ahora para comprobar si alguien le ha @mencionado!

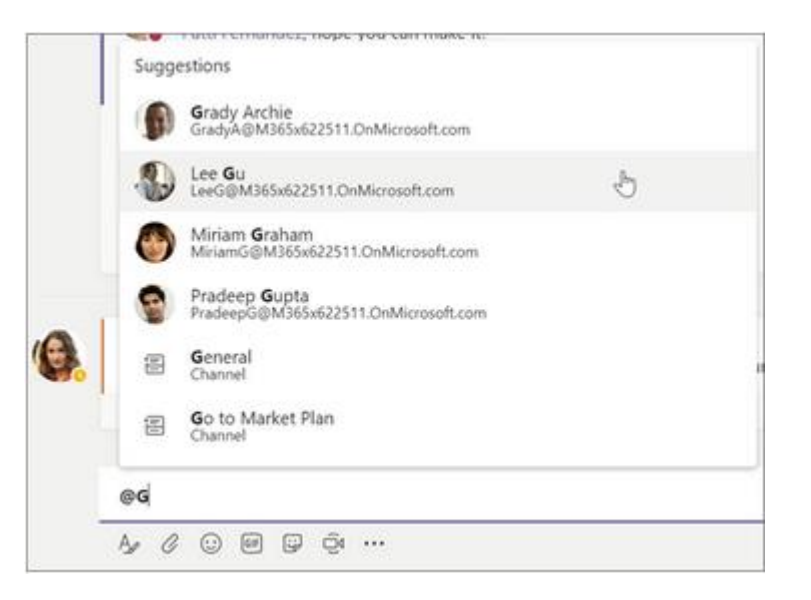

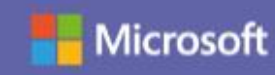

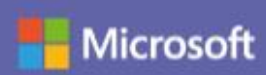

### Colaborar en Teams

#### Buscar mensajes, personas o archivos

Las búsquedas cubren toda su organización: todos los equipos y los canales de los que forma parte.

- 1. Escriba una frase en el cuadro de comandos situado en la parte superior de la aplicación y presione Entrar.
- 2. Seleccione la ficha Mensajes, Contactos o Archivos.
- Seleccione un elemento en los resultados de búsqueda. Si no, también puede seleccionar Más filtros para restringir algo más los resultados de búsqueda.

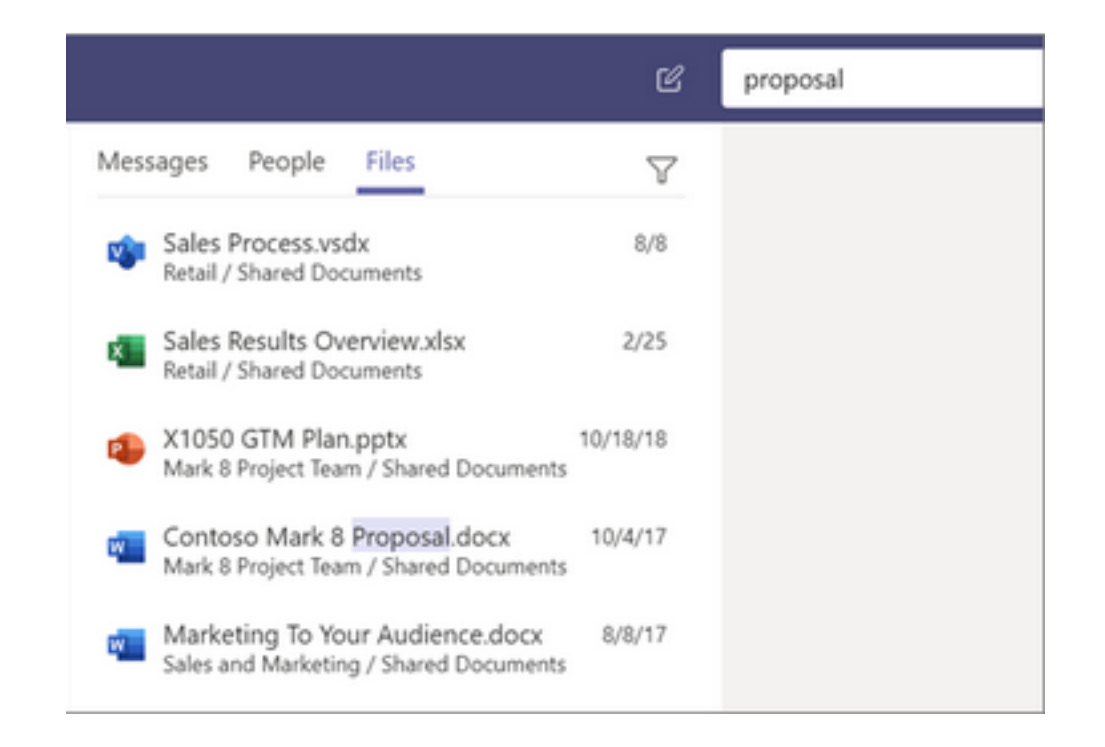

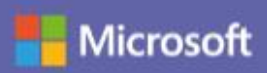

### Configurar sus aplicaciones móviles de Teams

Obtenga acceso a sus archivos desde cualquier lugar: en el trabajo, en casa o mientras se desplaza.

Configure las aplicaciones de Office en su dispositivo móvil.

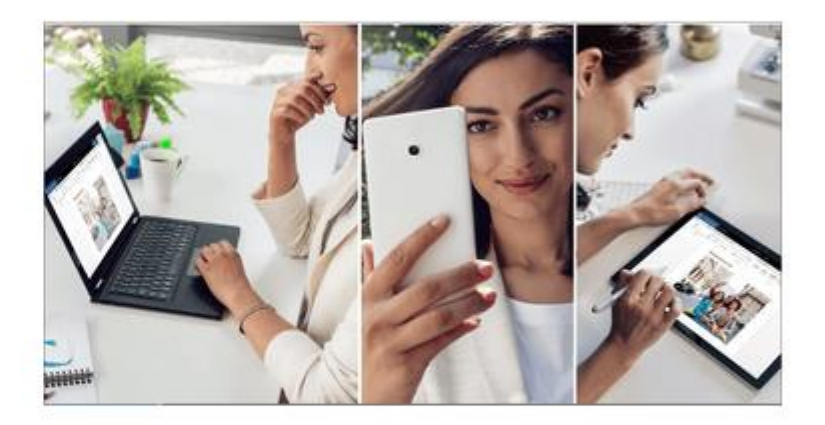

#### Elija su dispositivo móvil

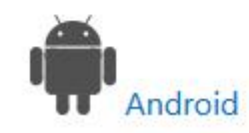

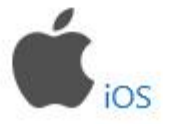

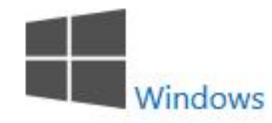